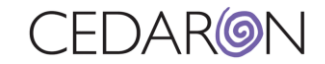

## **Epic Instances**

If you are seeing this message:

Facility code not recognized: Hospital: message ignored

- 1. Open the Mapping Editor
- 2. Look for "Admin Group"
- 3. Locate field "2.16.840.1.113883.3.3478.4.836^ST"

## 4. Add the defined value that is being sent in the XML:

```
<registryDocument schemaVersion="1.0" xsi:noNamespaceSchemaLocation="file:///C:/_HHSchema/RTD.xsd"
xmlns:xsi="http://www.w3.org/2001/XMLSchema-instance">
<submission xmsnId="2">
<section code="ADMIN" displayName="Z. ADMINISTRATION">
<element codeSystem="2.16.840.1.113883.3.3478.6.1" codeSystemName="ACC NCDR"
code="2.16.840.1.113883.3.3478.4.836" displayName="PartID">
<value xsi:type="NUM" value="732331"/>
</element>
<element codeSystem="2.16.840.1.113883.3.3478.6.1" codeSystemName="ACC NCDR"
code="2.16.840.1.113883.3.3478.6.1" codeSystemName="ACC NCDR"
<value xsi:type="NUM" value="732331"/>
</element>
<value xsi:type="ST" value="Hospita"/>
```

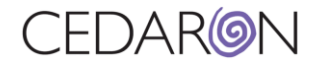

## 5. Enter this value in the input section and the desired value in the output field

|                                                            | Editing mapping | g fragment                          |                                                                                                    |                                                    |                                        |              |                                     |             |           |                          |           |  |
|------------------------------------------------------------|-----------------|-------------------------------------|----------------------------------------------------------------------------------------------------|----------------------------------------------------|----------------------------------------|--------------|-------------------------------------|-------------|-----------|--------------------------|-----------|--|
| Local Dis                                                  | Cours.          | Save As                             | Search for a Field                                                                                      |                                                    |                                        |              | Field Name 2.16.840.1.113883.3.3478 |             |           | 78.4.836^ST Delete Field |           |  |
| Load File                                                  | Save            |                                     |                                                                                                    | Field N                                            |                                        |              |                                     |             |           |                          |           |  |
| Clinic Name                                                |                 | Advanced Features                   |                                                                                                    |                                                    | QID                                    | QID PartName |                                     |             | 🗹 Enabled |                          |           |  |
| amily ID 278d9e99-9b5b-52e9-c598-08350                     |                 | Edit as Text Open XML Find Modified |                                                                                                    |                                                    | Value N                                | Aapping      |                                     |             |           |                          |           |  |
| Filter                                                     | CathPCI         |                                     | Compare Files Export                                                                                    |                                                    | Find Disabled                          | Unmat        | ched Behavior                       | PassThrough | ~         | -                        |           |  |
|                                                            |                 |                                     |                                                                                                    | _                                                  |                                        | Default      | value                               |             |           | Сору                     | Paste     |  |
| roups                                                      |                 | Add New Group                       | Fields                                                                                                  |                                                    | Add New Field                          |              | Input                               |             | Output    |                          |           |  |
| ookup                                                      |                 |                                     | 136141193761                                                                                            | 4 1 6 5 45°N                                       | LIM                                    | •            | Akron City H                        | ospital     | Summa H   | lealth Syster            | m - Akron |  |
| DEMOGRAPHI<br>COCINFO<br>STUDY<br>TTPROVIDER<br>REPROCINFO | CS<br>RS<br>D   |                                     | 1.3.6.1.4.1.19376.1.<br>1000142423^CD<br>1000142438^NUM<br>2.16.840.1.113883.<br><b>2.16.840.1.1138</b> | 4.1.6.5.45°S<br>3.3478.4.836<br><b>83.3.3478.4</b> | T<br>^NUM<br>H <b>836</b>              |              |                                     |             |           |                          |           |  |
| DIAGNOSTICTEST                                             |                 |                                     | 2.16.840.1.113883.3.3478.4.840^ST                                                                       |                                                    |                                        | Notes        |                                     |             |           |                          |           |  |
| TRESSTEST                                                  |                 |                                     | 2.16.840.1.113883.3.3478.4.841^ST                                                                       |                                                    |                                        | PartNa       | ame                                 |             |           |                          |           |  |
| ROCINFO                                                    |                 |                                     | 2.16.840.1.113883.3                                                                                     | 3.3478.4.847                                       | ^ST                                    |              |                                     |             |           |                          |           |  |
| REPROCLAB                                                  | s<br>D          |                                     |                                                                                                    | 36fecff-f4bf-<br>QID:Vendor<br>Notes: Vend         | 4fcd-a212-6f01246addo<br>Ver<br>IorVer | 15           |                                     |             |           |                          |           |  |
| ABVISIT                                                    |                 |                                     |                                                                                                    |                                                    |                                        | <br>Operat   | ion                                 |             |           |                          |           |  |
| /ALVULARDZSTEN<br>/ALVULARDZREGURG                         |                 |                                     |                                                                                                    |                                                    |                                        | 1020         |                                     | [           | Codes     | Delete                   | Add       |  |
| ORANATOM                                                   | Y               |                                     |                                                                                                    |                                                    |                                        | Cor          | le 102                              | 0           |           |                          |           |  |
| IVESSEL                                                    |                 |                                     |                                                                                                    |                                                    |                                        |              | 102                                 | •           |           |                          |           |  |
| CIPROC                                                     |                 |                                     |                                                                                                    |                                                    |                                        | Para         | meter                               |             |           |                          |           |  |
| ROCMED                                                     |                 |                                     |                                                                                                    |                                                    |                                        |              | 1                                   |             |           |                          |           |  |
| EVICES                                                     |                 |                                     |                                                                                                    |                                                    |                                        |              | Name                                |             | Value     |                          |           |  |
|                                                            | BS              |                                     |                                                                                                    |                                                    |                                        | •            |                                     |             |           |                          |           |  |
| NTPOSTEVEN                                                 | νT              |                                     |                                                                                                    |                                                    |                                        |              |                                     |             |           |                          |           |  |
| DISCHARGE                                                  |                 |                                     |                                                                                                    |                                                    |                                        |              |                                     |             |           |                          |           |  |
| Group Name                                                 |                 |                                     | ٦ L                                                                                                    |                                                    |                                        |              |                                     |             |           |                          |           |  |
| Group Marrie                                               | ADIVIIIN        |                                     |                                                                                                    |                                                    |                                        |              |                                     |             |           |                          |           |  |